# **Checkpoint Capsule VPN-Client installieren**

## Inhalt

- 1 Inhalt
- 2 Beschreibung
- 3 Einrichtung unter Windows10
  - 3.1 Windows-Store
  - 3.2 Neue VPN-Verbindung einrichten
- 4 Verbindung aufbauen oder trennen
  - 4.1 Kennwortänderung

## Beschreibung

Für externe Dienstleister kann das SSTP-VPN über den Checkpoint-Capsule-Client genutzt werden, um Clients an die internen Netze anzubinden. Dabei ist zu beachten, dass ggf. nicht alle Subnetze zum VPN-Teilnehmer übertragen werden. Dies liegt technisch an der Realisierung des Protokolls, weil dort nicht mehr als 255 Zeichen für die Übertragung der Routeninformation möglich sind. Abhilfe ist der Einsatz des regulären Checkpoint Endpoint Security - IPsec-Clients.

# Einrichtung unter Windows10

Für die Einrichtung des SSTP-Protokolls muss aus dem Windows-Store der Checkpoint Capsule-VPN-Client geladen werden.

## Windows-Store

Im Windows-Store nach "capsule" suchen und App herunterladen.

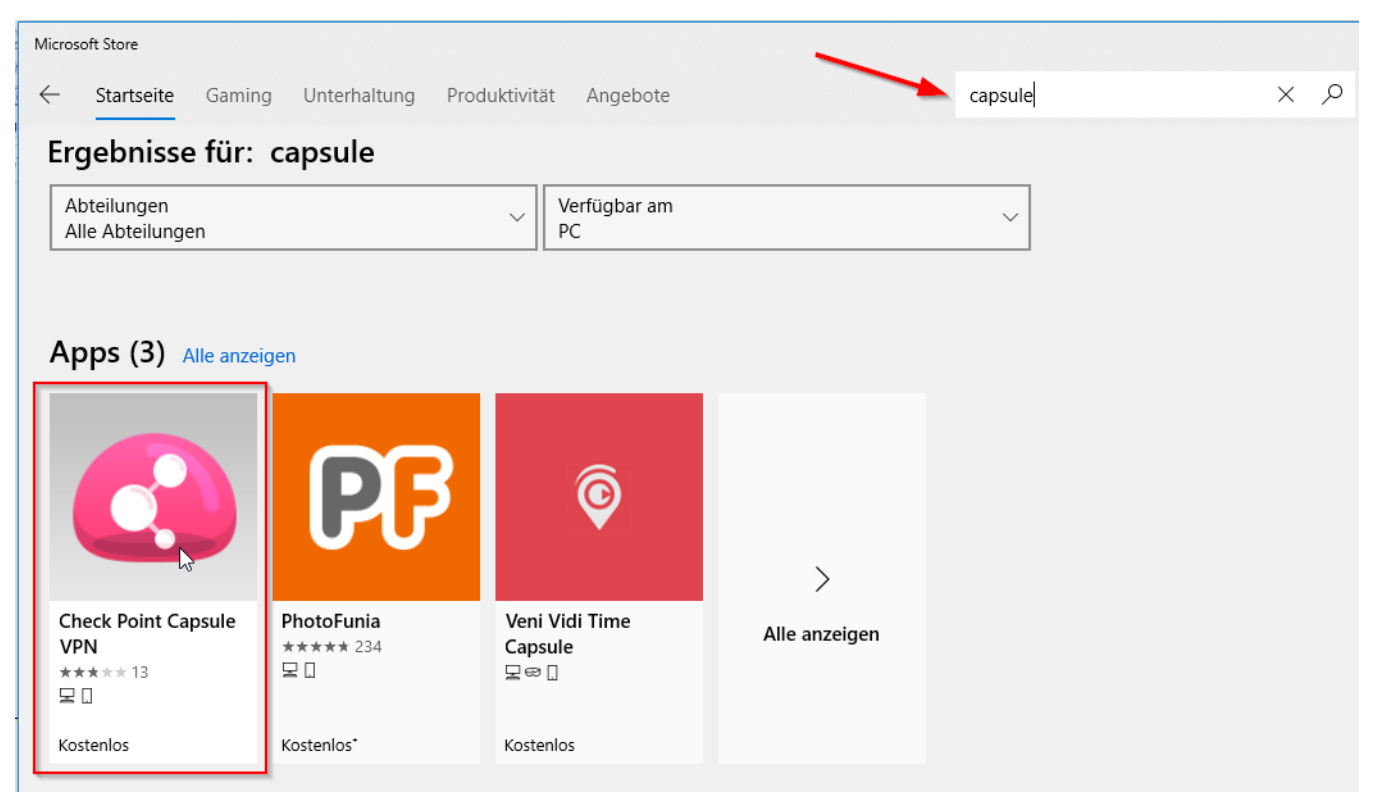

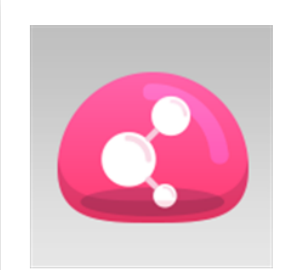

# **Check Point Capsule VPN**

Check Point Software Technologies Ltd • Dienstprogramme & Tools

★★★★★ 13 🖻 Teilen

Securely Access all your corporate resources from your device through a Virtual Private Network (VPN) tunnel.

As you launch business applications such as RDP, VoIP or any other app Mehr

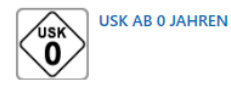

# Tools Ugh a In den Warenkorb Course Ugh a Ugh a

#### Capsule VPN starten

| Image: Check Point Capsule VPN       Wunschliste         Check Point Software Technologies Ltd • Dienstprogramme & Tools       ************************************ |  |
|----------------------------------------------------------------------------------------------------|--|
|                                                                                                    |  |

#### Ein Klick auf Starten öffnet das Fenster

| Check Point Capsule VPN – D ×                                                                                              |  |  |  |  |
|----------------------------------------------------------------------------------------------------|--|--|--|--|
|                                                                                                    |  |  |  |  |
|                                                                                                    |  |  |  |  |
| Check Point Capsule™                                                                                                    |  |  |  |  |
|                                                                                                    |  |  |  |  |
|                                                                                                    |  |  |  |  |
| To use "Check Point Capsule VPN" go to the "VPN" section in network settings.                                              |  |  |  |  |
| When you add a VPN profile, make sure you select "Check Point Capsule VPN" as the VPN provider.                            |  |  |  |  |
| To easily connect/disconnect, you can set VPN as a quick action in the "notifications+actions" section in system settings. |  |  |  |  |

## Neue VPN-Verbindung einrichten

"Windows Einstellungen" öffnen und "Netzwerk und Internet" auswählen

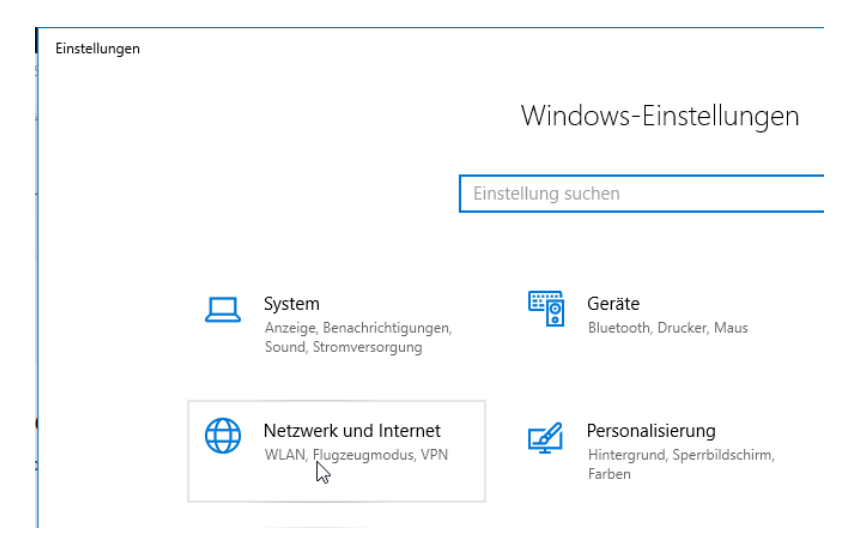

VPN anklicken und neue VPN Verbindung hinzufügen

| ← Einstellungen                                                                            | ·                           |
|--------------------------------------------------------------------------------------------|-----------------------------|
| 命 Startseite                                                                               |                             |
| Einstellung suchen                                                                         |                             |
| Netzwerk und Internet                                                                      |                             |
| ⊕ Status                                                                                   |                             |
| // WLAN                                                                                    |                             |
| .₀0 Mobilfunk                                                                              |                             |
| 문 Ethernet                                                                                 | VPN                         |
| ଳ DFÜ                                                                                      | VDN Verbindung hinzufügen   |
| ° V₽Ÿ                                                                                      | + VPN-Verbindung ninzundgen |
| VPN-Verbindung hinzufügen<br>VPN-Anbieter<br>Verbindungsname<br>Servername oder IP-Adresse |                             |

VPN-Anbieter "Checkpoint Capsule-VPN" auswählen

| VPN-Verbir                              | ndung hinzufüg           | len       |           |
|-----------------------------------------|--------------------------|-----------|-----------|
| Check Point Cap                         | osule VPN                |           |           |
| Windows (integ                          | riert)                   | 3         |           |
| Verbindungsname                         | e                        |           |           |
|                                         |                          |           |           |
| Servername oder                         | IP-Adresse               |           |           |
|                                         |                          |           |           |
|                                         |                          |           |           |
| VPN-Verbindung h                        | inzufügen                |           |           |
| VPN-Anbieter<br>Check Point Capsule VPN | ~                        |           |           |
| Verbindungsname                         |                          |           |           |
| MSP-Capsule                             |                          |           |           |
| Servername oder ID-Adresse              |                          |           |           |
| msp-fw.medien-systempart                | ner.de ×                 |           |           |
| Anmeldeinformationstyp                  |                          |           |           |
| Benutzername und Kennwo                 |                          |           |           |
| Benutzername (optional)                 |                          |           |           |
|                                         |                          |           |           |
| Kennwort (optional)                     |                          |           |           |
|                                         |                          |           |           |
| Anmeldeinformationen s                  | peichern                 |           |           |
|                                         |                          |           |           |
|                                         |                          | Speichern | Abbrechen |
| Parameter                               | Wort                     |           |           |
|                                         | Check Point Capsula V/PN |           |           |
|                                         |                          |           |           |

| VPN-Anbieter           | Check Point Capsule VPN        |
|------------------------|--------------------------------|
| Verbindungsname        | MSP-VPN                        |
| Servername             | msp-fw.medien-systempartner.de |
| Anmeldeinformationstyp | Benutzername und Kennwort      |

Zum Abschließen der Einrichtung auf "Speichern" klicken.

## Verbindung aufbauen oder trennen

Die so erstellte Verbindung ist nun einsatzbereit und kann gestartet werden.

Dazu auf das Netzwerksymbol klicken, MSP-VPN auswählen und auf "Verbinden" klicken.

# VPN

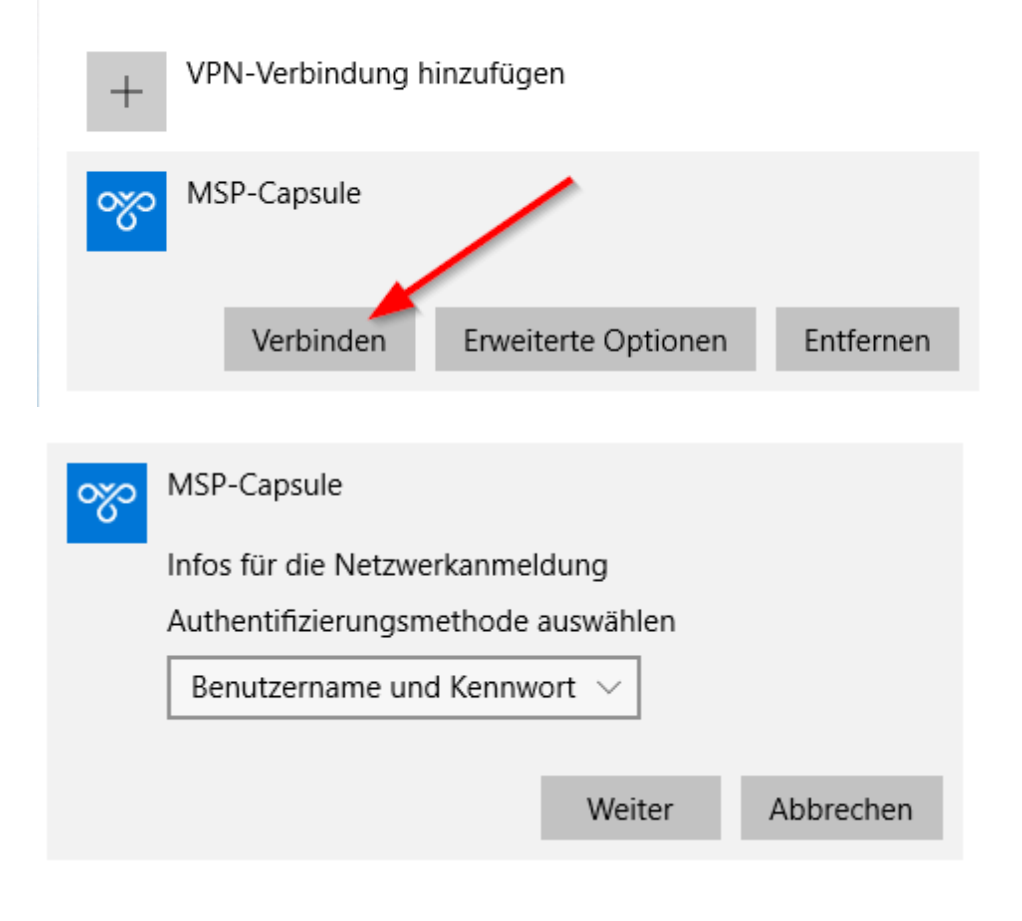

Bei der ersten Verbindung wird das Zertifikat der Firewall geprüft

### VPN

| +   | VPN-Verbindung hinzufügen                                                  |  |  |  |  |  |  |
|-----|----------------------------------------------------------------------------|--|--|--|--|--|--|
| ~~~ | MSP-Capsule                                                                |  |  |  |  |  |  |
|     | Infos für die Netzwerkanmeldung                                            |  |  |  |  |  |  |
|     | Vom Check Point-VPN wird eine Verbindung zu folgender<br>Site hergestellt: |  |  |  |  |  |  |
|     | msp-cluster VPN Certificate                                                |  |  |  |  |  |  |
|     | Fingerabdruck:                                                             |  |  |  |  |  |  |
|     | NAG RET MUG MEET DON HORN LOAN MANY ROSA<br>VOTE SALT FOIL                 |  |  |  |  |  |  |
|     | Auf "Weiter" klicken, um den Vorgang fortzusetzen                          |  |  |  |  |  |  |
|     | Weiter Abbrechen                                                           |  |  |  |  |  |  |

Benutzername (von MSP übermittelt) und Kennwort eingeben. Wenn die Authentifizierung über ein Active Directory (AD) von MSP, NWZ oder BTAG erfolgt wird als Benutzername der AD-Benutzer ohne Domänenname verwendet.

| Windows-Sicherheit | ×         |
|--------------------|-----------|
| Anmelden           |           |
| 10 and 10          |           |
| •••••              | ୕         |
| Domäne:            |           |
| ОК                 | Abbrechen |
|                    |           |

## Kennwortänderung

Für die erste Anmeldung am VPN wurde ein Initialkennwort vergeben, dieses wird dann auf ein persönliches Kennwort, welches nur ihnen bekannt ist, geändert.

Das Kennwort muss diesen Vorgaben entsprechen, wobei drei der vier optionalen Parameter erfüllt sein müssen.

#### Beispiel: 1q2w3e4\$R5

| Wert          | Anforderung                |
|---------------|----------------------------|
| Länge         | 10 Zeichen                 |
| Sonderzeichen | mindestens 1 Sonderzeichen |

| Großschrift  | mindestens 1 Großbuchstabe  |
|--------------|-----------------------------|
| Kleinschrift | mindestens 1 Kleinbuchstabe |
| Ziffern      | mindestens 1 Ziffer         |

Für die erstmalige Verbindung wurde ein Initialkennwort vergeben, dass nun geändert werden muss.

| <u>∞</u>                                | MSP-Capsule<br>Aktion erforderlich<br>Infos für die Netzwerk<br>Your password has exp | anmeldung<br>bired.Enter new pa | assword:  |
|-----------------------------------------|---------------------------------------------------------------------------------------|---------------------------------|-----------|
|                                         | Rückmeldung                                                                           |                                 |           |
|                                         |                                                                                       | Weiter                          | Abbrechen |
| యం                                      | MSP-Capsule<br>Aktion erforderlich<br>Infos für die Netzwerk<br>Retype password:      | anmeldung                       |           |
|                                         | Rückmeldung                                                                           |                                 |           |
|                                         |                                                                                       | Weiter                          | Abbrechen |
| VF<br>+                                 | N<br>VPN-Verbindung hi                                                                | inzufügen                       |           |
| ~~~~~~~~~~~~~~~~~~~~~~~~~~~~~~~~~~~~~~~ | MSP-Capsule<br>Verbunden                                                              |                                 |           |

Zum Trennen der Verbindung klickt man auf das Netzwerksymbol im System-Tray.

| 臣                       | Verbu                            | nden                                  |                              |                                 |                                       |                             |    |
|-------------------------|----------------------------------|---------------------------------------|------------------------------|---------------------------------|---------------------------------------|-----------------------------|----|
| જ                       | MSP-C<br>Verbui                  | apsule<br>nden                        | k                            |                                 |                                       |                             |    |
| ເ                       |                                  |                                       |                              |                                 |                                       |                             |    |
| ٣                       | MP-1                             | -                                     |                              |                                 |                                       |                             |    |
|                         | Mobilf<br>SIM ei                 | unk<br>nlegen                         |                              |                                 |                                       |                             |    |
| (ir.                    | Gesich                           | ert                                   |                              |                                 |                                       |                             |    |
| Netz<br>Dient<br>Verbir | werk- u<br>zum Änd<br>idung in ( | nd Interi<br>em von Eir<br>eine getak | neteir<br>Istellur<br>ete Ve | nstellur<br>ngen. Be<br>rbindun | n <b>gen</b><br>ispielswe<br>g geände | eise kann ei<br>ert werden. | ne |
| <i>ii</i> .<br>WLAN     |                                  | 다<br>Flugzeug<br>modus                |                              | .all<br>Mobil                   |                                       | (ار)<br>Mobiler<br>Hotspot  |    |
| <b>7</b>                | 49 🖧 (                           | - 🛯 🗧                                 | ; E                          | <del>ا</del> ھ 🔁                | <b>⊲</b> ») D                         | EU                          | -  |

Dies ruft den Dialog der VPN-Verbindungen auf, in dem jetzt auf "Trennen" geklickt werden kann.

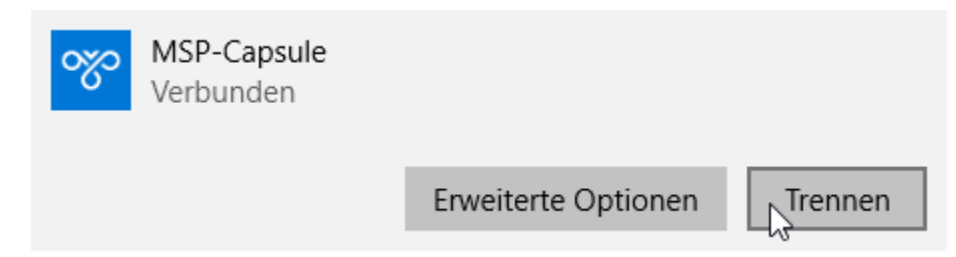